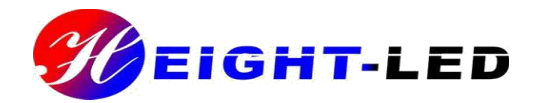

# UVLED 固化机

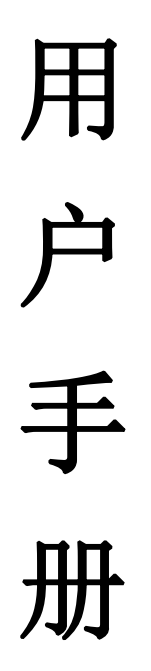

非常感谢您购买 UV-LED 固化设备 请在使用前仔细阅读本用户手册,并正确使用,阅读完后妥善保管,以便随时查阅

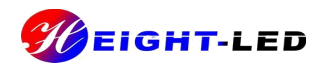

目录

1 UV-LED 固化机特点 ·······1

2 设备安装与连接......1

3 设备基本操作与设定......2

4 保质期及注意事项......7

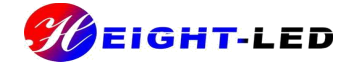

## 1. UV-LED 固化机特点

★ 热辐射小,照射机采用发光部件 UV-LED 电功率为 1080W,光谱分布为 360nm—370nm,无红 外光谱发出。

★发出高能量高纯度紫外光,采用最新的高能量紫外线 LED,快速完成紫外光胶水的固化,大幅度提高生产效率。

★节能环保,LED 功率消耗低,使用时无需灯管预热,瞬时达到 100%的高功率,即功率可调, 即开即关,省电比例≥1:6,紫外光光电转换效率高,而且不含有毒物质汞,也不会产生臭氧,是 代替传统光源的一种更安全更环保的选择。

★一体化设计,设备安装方便快捷,只需将光源装上即可使用,光源的高度也可根据具体需求调 节。

★控制方式采用人机界面触摸屏控制,有六种控制方式可选,即:1.连续控制;2.后段控制;3. 单周期控制;4.输送带连续控制;5.输送带后段控制;6.输送带单周期控制。前三种控制方式既可 以控制 UV—LED 光源又可控制输送带,后三种控制方式只控制输送带。

2. 设备的安装与连接

2.1 产品的构成

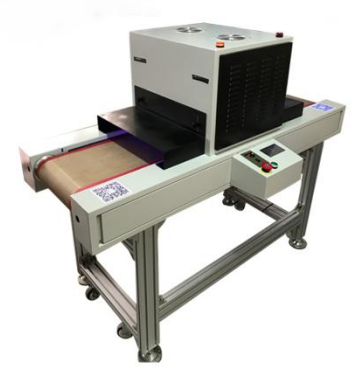

输送带

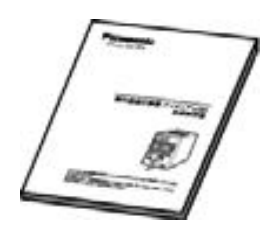

使用说明书

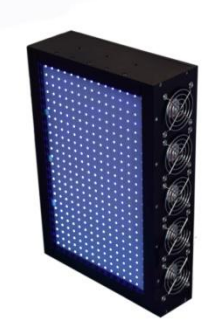

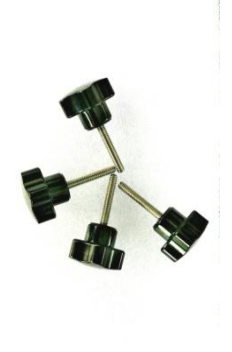

UV-LED 光源

手拧螺丝

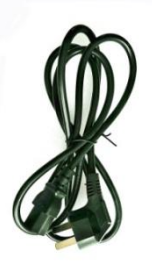

电源线

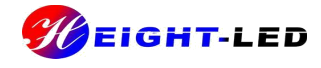

# 2.2 安装步骤

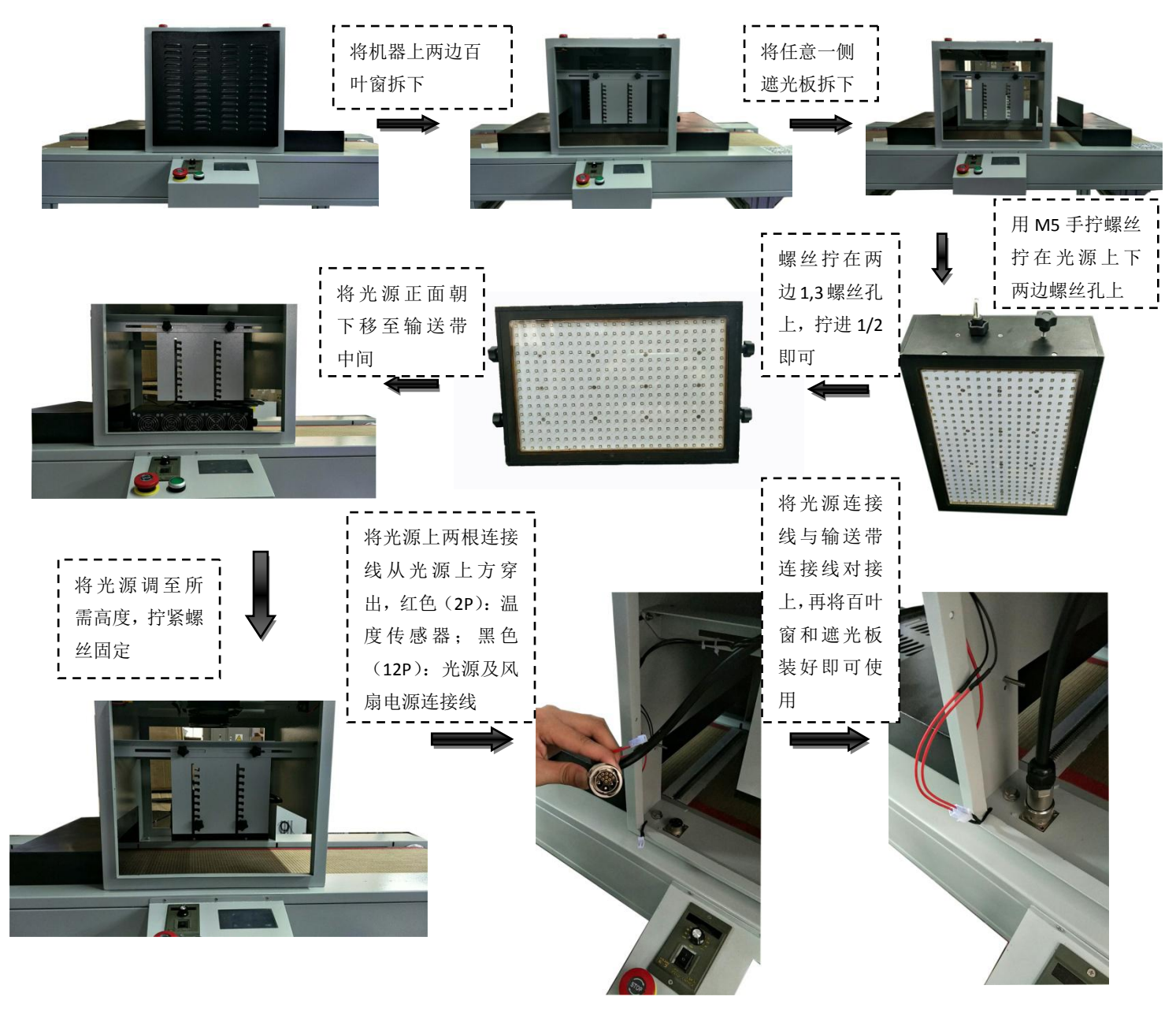

## 3.设备基本操作与设定

3.1 启动和关闭

启动时,请先接通电源,复位停止按钮,再按下启动按钮,最后打开调速器开关,就可以对固 化机进行设置和照射了。关闭时,请先关闭照射,再按下停止按钮,拔掉电源。

3.2 功能操作

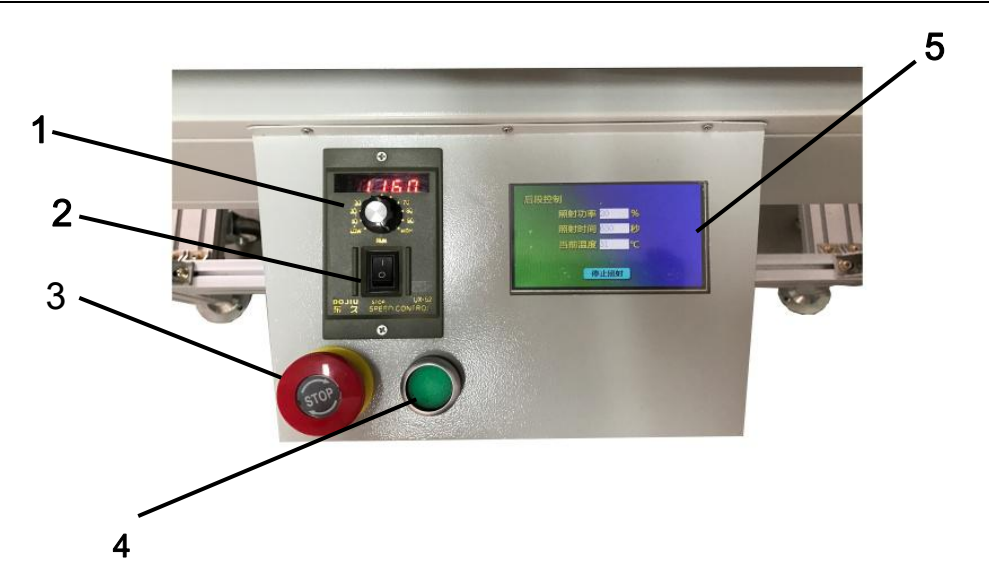

#### 操作主界面

| 序号 | 名称        | 功能                           |
|----|-----------|------------------------------|
| 1  | 调速器按钮     | 调节输送带转速,调到最左边转速最慢,调到最右边转速最快。 |
| 2  | 调速器开关     | 调速器电源开或关                     |
| 3  | 总停按钮      | UV 固化机的电源开或关                 |
| 4  | 启动按钮      | 输送带启动或停止                     |
| 5  | 人机界面(触摸屏) | 选择控制方式,实时显示当前功率,时间,温度        |

## 3.2.1 控制方式

在主界面上点击控制方式按钮,出现连续控制、后段控制、单周期控制、输送带连续控制、输送 带后段控制、输送带单周期控制,可通过点击相应控制方式后面的开关按钮来选择相应的控制方式, 如果相应控制方式的开关按钮为打开状态,说明该控制方式已打开,反之关闭;任何情况下只允许一 种控制方式打开,切换控制方式时,一定要先关闭原来的控制方式在打开另外一种控制方式。

| 深圳市海特奈德光电科技有限公司 |        |  |  |  |  |  |  |  |
|-----------------|--------|--|--|--|--|--|--|--|
|                 |        |  |  |  |  |  |  |  |
| 控制方式            | 照射方式   |  |  |  |  |  |  |  |
| 温度监控            | 系统设定   |  |  |  |  |  |  |  |
| 开始工作            | 查看照射参数 |  |  |  |  |  |  |  |

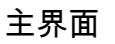

| 连续控制     | OFF                                                                |  |  |  |  |  |  |  |  |
|----------|--------------------------------------------------------------------|--|--|--|--|--|--|--|--|
| 后段控制     | ON                                                                 |  |  |  |  |  |  |  |  |
| 单周期控制    | OFF                                                                |  |  |  |  |  |  |  |  |
| 输送带连续控制  | OFF                                                                |  |  |  |  |  |  |  |  |
| 输送带后段控制  | OFF                                                                |  |  |  |  |  |  |  |  |
| 输送带单周期控制 | し<br>し<br>し<br>し<br>し<br>し<br>し<br>し<br>し<br>し<br>し<br>し<br>し<br>し |  |  |  |  |  |  |  |  |

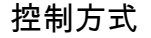

#### 3.2.2 照射方式

在主界面上点击照射方式按钮,出现照射功率、照射总时间等参数,在此界面中只有照射功率参数, 数供用户修改,照射总时间不可修改,并且用户不能清零总时间,如需清零总时间,请联系相关人员。

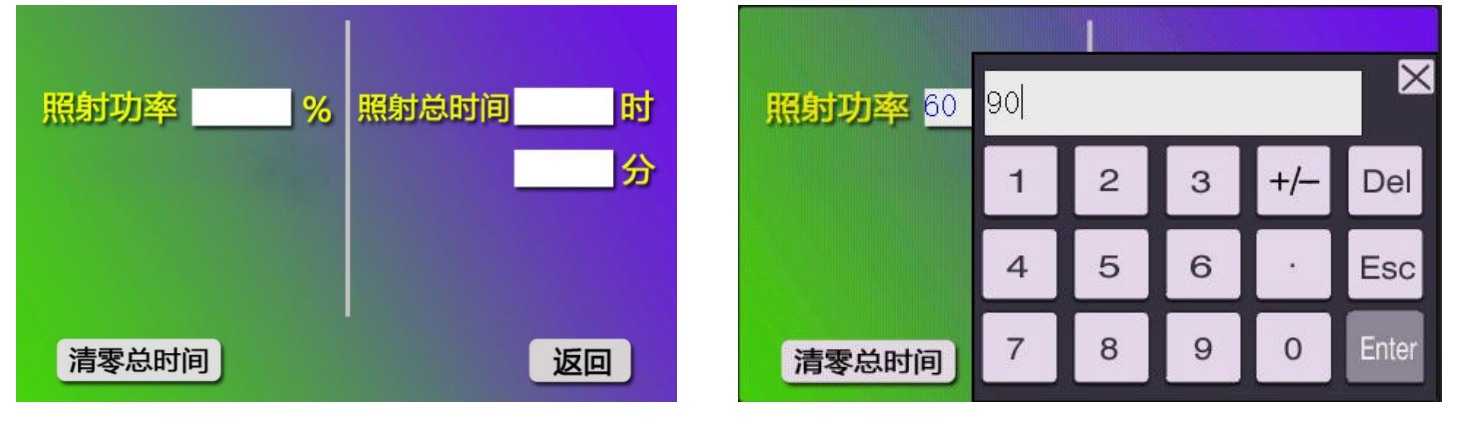

照射方式

修改照射功率参数

3.2.3 温度监控

在主界面上点击温度监控按钮,出现设定温度、当前温度等参数,设定温度为光源的报警温度, 用户可进行设定合理的报警温度,当前温度为光源的温度,在此界面中可实时显示光源温度。

|            | т   |    |    |   |    |       |
|------------|-----|----|----|---|----|-------|
| 设定温度     ℃ | 设定》 | 65 | 65 |   |    |       |
| 当前温度       | 当前沮 | 1  | 2  | 3 | +/ | Del   |
|            |     | 4  | 5  | 6 | ·  | Esc   |
| 返回         |     | 7  | 8  | 9 | 0  | Enter |

温度监控

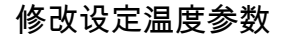

#### 3.2.4 系统设定

点击系统设定按钮,出现恢复出厂设置,此项需慎重选择,一旦选择不可恢复,重新设定参数, 本产品出厂设置为:

- (1)控制方式:后段控制打开;
- (2) 照射参数:照射功率为 100%,照射总时间不清零;
- (3)温度监控:设定温度为65℃。

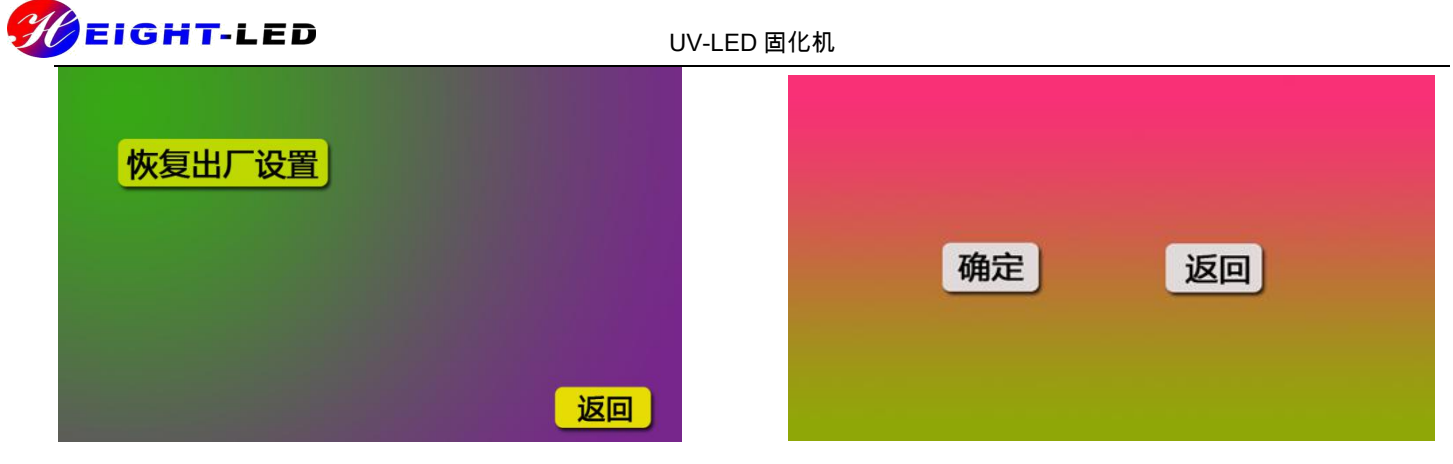

系统设定

连续控制打开

恢复出厂设置

#### 3.2.5 开始工作

点击开始工作按钮,出现当前选择控制方式的运行界面,前三种控制方式的运行界面有照射功率、 照射时间、当前温度等参数,(1)照射功率为当前用户所设定的照射功率;(2)照射时间为在当前 控制方式中光源照射的时间;(3)当前温度为光源的实时温度;如果当前选择单周期控制或输送带单 周期控制时,点击开始工作无效,只有当红外传感器感应产品经过输送带首端时,触摸屏自动显示当 前的运行界面。

以下操作一定要在启动按钮,调速器开关打开的情况下操作:

1.连续控制:点击开始工作按钮,跳转到连续控制运行界面,光源点亮,输送带开始转动,产品 经过输送带首端或末端时,输送带不会停止,点击停止照射按钮,输送带和光源都关闭。

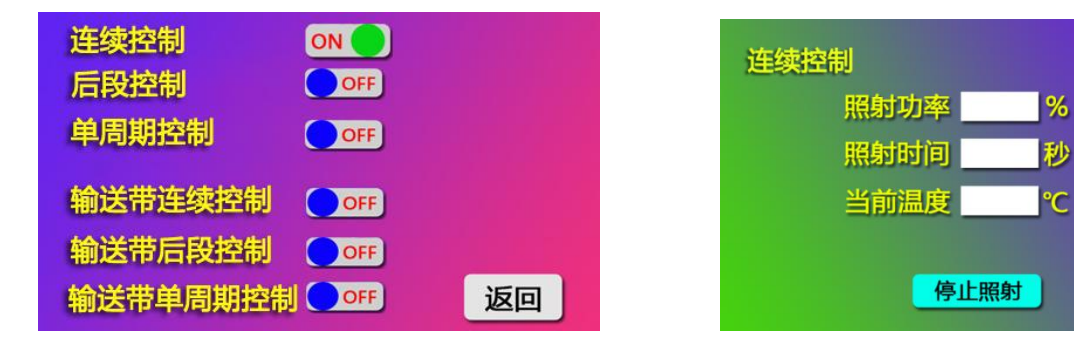

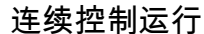

2.后段控制:点击开始工作按钮,跳转到后段控制运行界面,光源点亮,输送带开始转动,当输 送带末端红外传感器感应到产品时,输送带和光源都关闭,蜂鸣器开始报警,拿走产品,蜂鸣器停止 报警,光源点亮,输送带开始转动,点击停止照射按钮,输送带和光源都关闭。

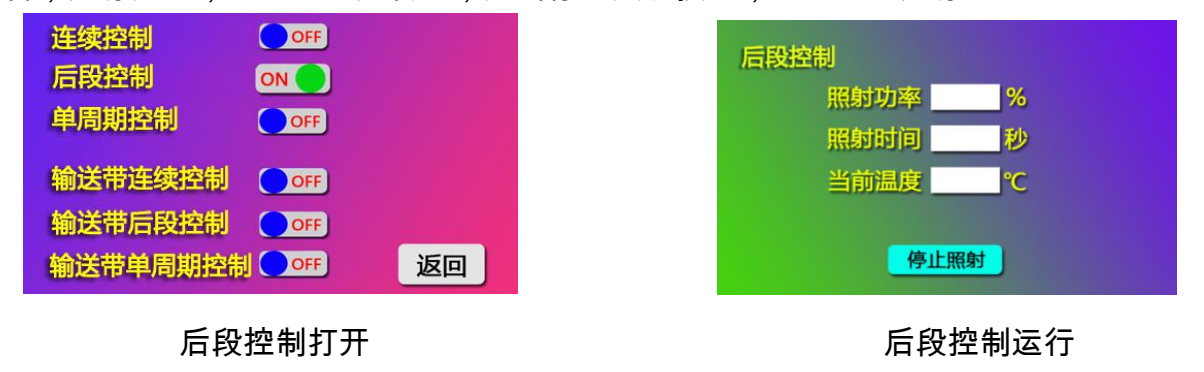

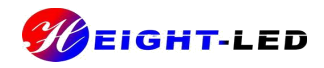

3.单周期控制:当输送带首端红外传感器感应到产品时,跳转到单周期控制运行界面,光源点亮, 输送带开始转动,当输送带末端红外传感器感应到产品时,输送带和光源都关闭,蜂鸣器开始报警, 拿走产品,蜂鸣器停止报警;等待输送带首端红外传感器感应到下一个产品时,光源点亮,输送带开 始转动,点击停止照射按钮,输送带和光源都关闭,此控制方式适用于单个产品固化。

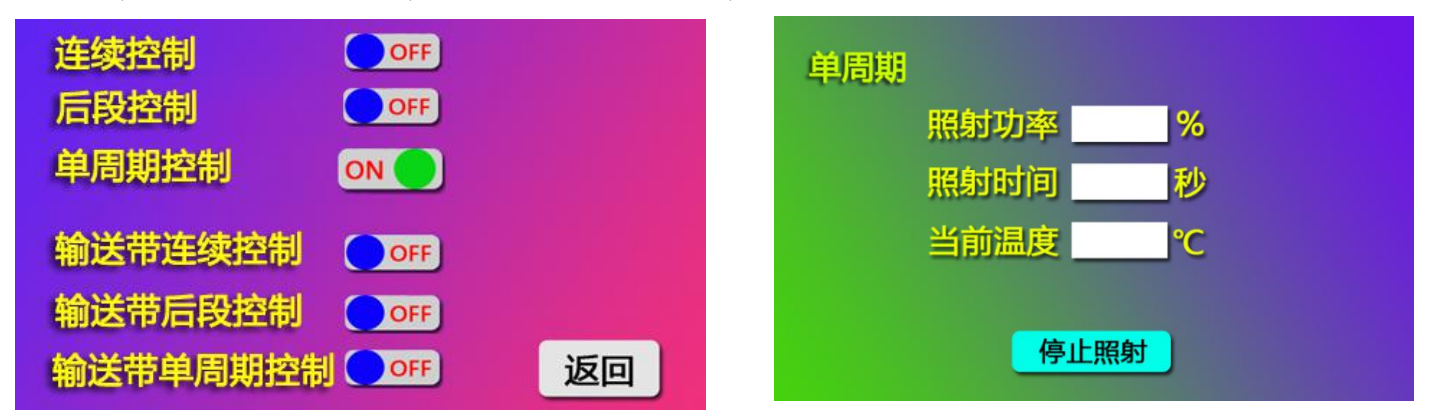

## 单周期控制打开

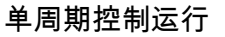

4.输送带连续控制 : 点击开始工作按钮,跳转到输送带连续控制运行界面,输送带开始转动,产品 经过输送带首端或末端时,输送带不会停止,点击停止运行按钮,输送带停止转动。

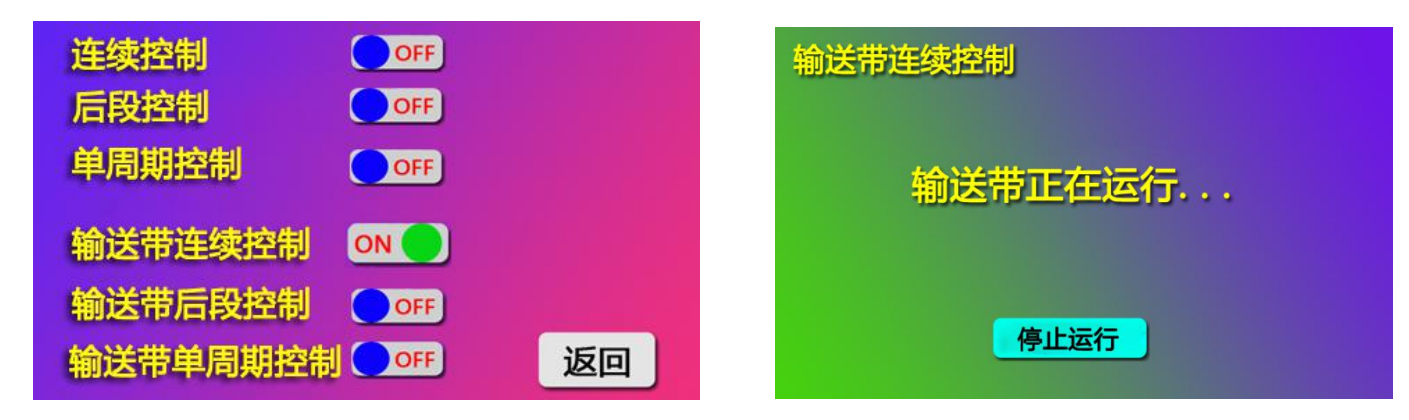

## 输送带连续控制打开

输送带连续控制运行

5.输送带后段控制: 点击开始工作按钮,跳转到输送带后段控制运行界面,输送带开始转动,当 输送带末端红外传感器感应到产品时,输送带停止转动,蜂鸣器开始报警,拿走产品,蜂鸣器停止报 警,输送带开始转动,点击停止运行按钮,输送带停止转动。

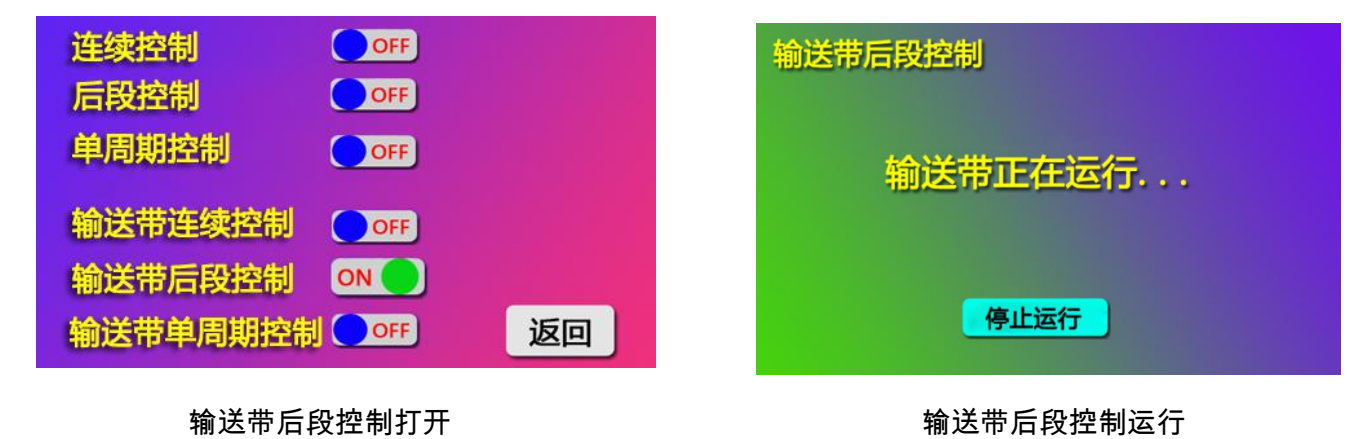

6.输送带单周期控制:当输送带首端红外传感器感应到产品时,跳转到输送带单周期控制运行界 面,输送带开始转动,当输送带末端红外传感器感应到产品时,输送带停止转动,蜂鸣器开始报警, 拿走产品,蜂鸣器停止报警;等待输送带首端红外传感器感应到下一个产品时,输送带开始转动,点 击停止运行按钮,输送带停止转动,此控制方式适用于单个产品传送。

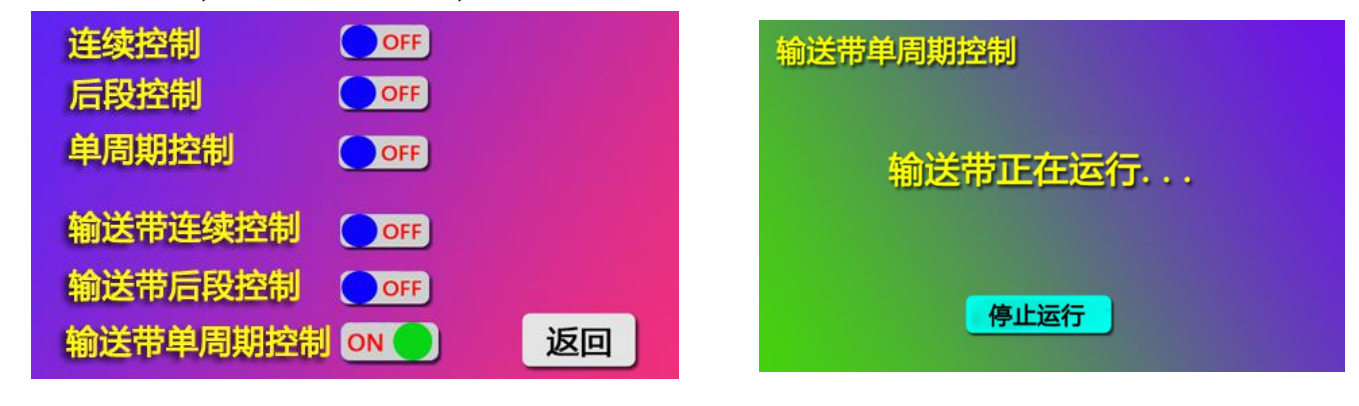

输送带单周期控制打开

输送带单周期控制运行

#### 3.2.6 查看照射参数

点击查看照射参数按钮,可查看照射功率、报警温度等参数。

#### 3.2.7 高温故障报警

当 UV 固化机再运行时,如果光源的温度高于设定温度时,光源自动关闭,输送带停止转动,蜂鸣器开始 报警,触摸屏跳转到高温报警界面,等待工作人员确认,点击返回按钮,蜂鸣器停止报警,返回主界面后方可 重新启动。

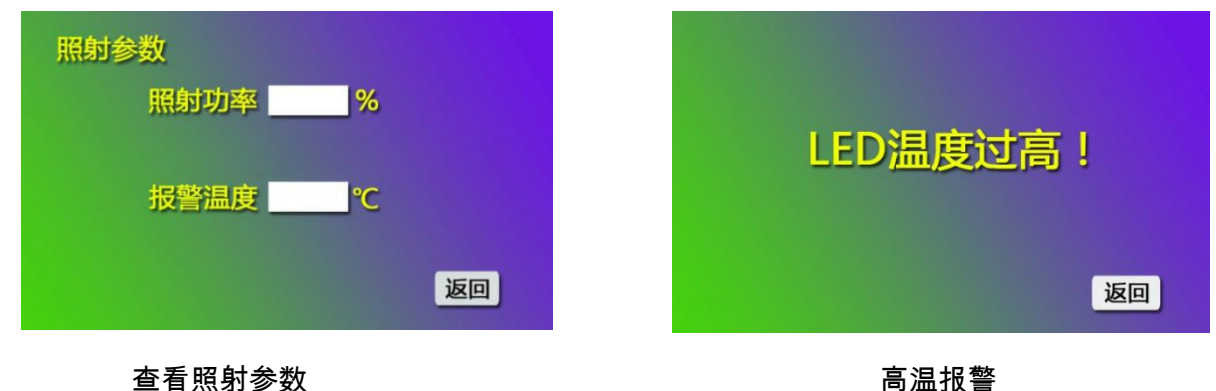

#### 4.保质期及注意事项

4.1 保质期限

本产品免费维修1年(非人为损毁),在保修期内,一切费用由我们担负,自行拆修不在保修范围。

4.2 注意事项

- (1) UV 光请勿直射眼睛或者皮肤,有可能造成损害
- (2)请勿拆解 UV-LED 光源和输送带,可能造成 UV 光泄露和漏电
- (3) 安装 UV-LED 光源时,请务必切断电源操作
- (4)本机器请在干燥、通风、无高磁场、无高电场环境下使用
- (5) UV 照射过程中,参数不可更改设置

6

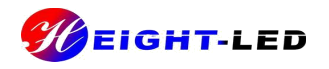

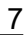

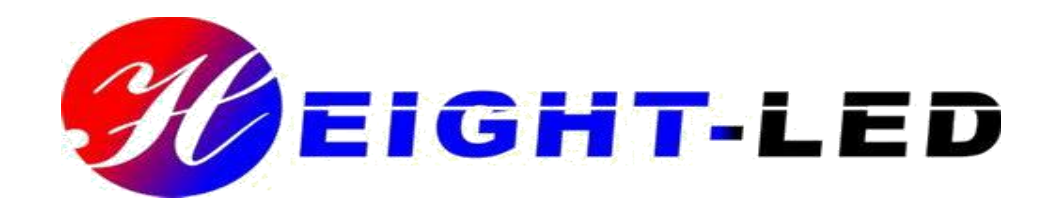

深圳市海特奈德光电科技有限公司

地址:深圳市龙华新区大浪路口赖屋山新村

三和国际科技城 B 栋二楼

电话:0755-27381112 28095579

传真:0755-22718753

网址:www.height-led.com

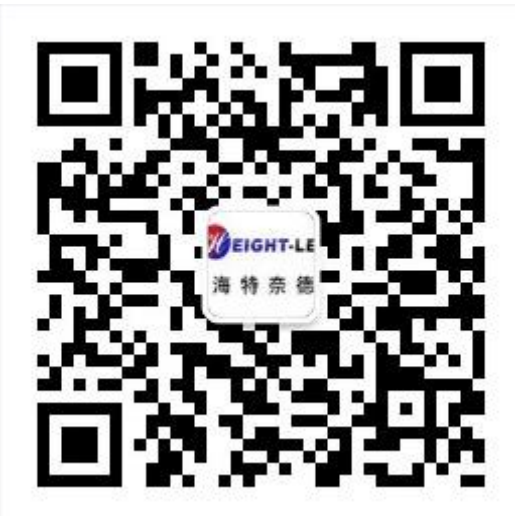